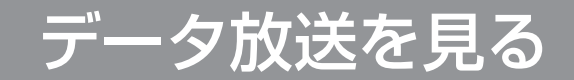

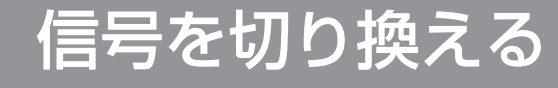

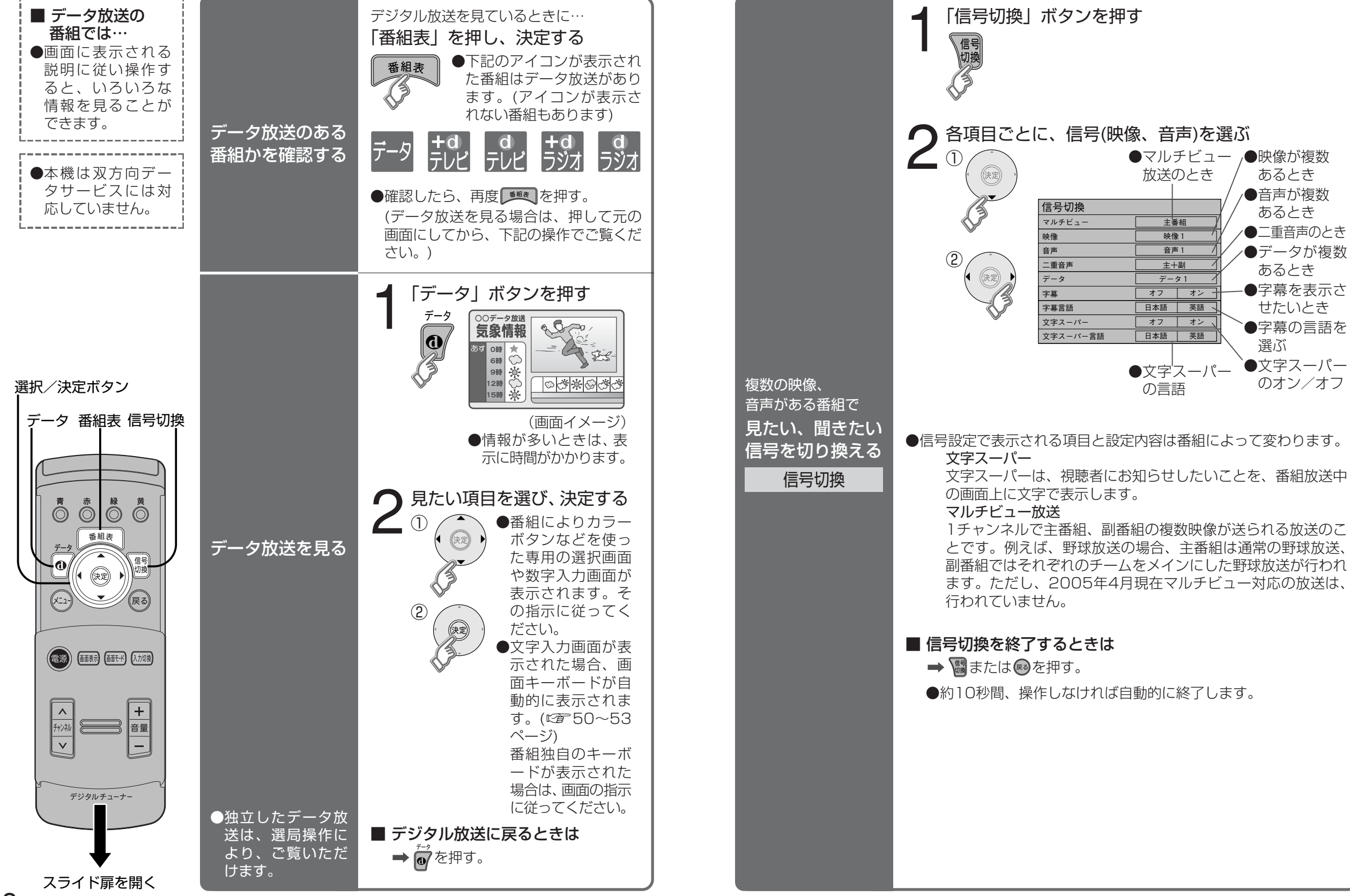

る

見